# **General Access & Navigation**

The SupplyWeb system can be access via the following URL:

## *Live system:* http://supplyweb.magna.com *Test system:* http://swtest.magna.com

### *\*https is also available*

This guide covers the following topics:

| Browser Requirements            | 2    |
|---------------------------------|------|
| SupplyWEB Login                 | 2    |
| Navigating SupplyWeb            | 3    |
| SupplyWeb conventions           | 3    |
| First Steps                     | 4    |
| Your User Profile               | 5    |
| Daily Tasks                     | 6    |
| Event Management Console        | 6    |
| Configuring the EMC             | 6    |
| Document Profiles               | 7    |
| Configurating Alerts            | 8    |
| Configuration of Barcode Layout | 9    |
| Containers                      | . 13 |
| Transit Times                   | . 13 |
| Part and Packaging Maintenance  | . 15 |
| Operational Working             | . 27 |
| Creation of an ASN.             | . 28 |
| Help                            | . 29 |

## **Browser Requirements**

Proper usage of SupplyWeb requires that the following conditions be met:

- Internet Explorer 8 or higher.
- Java and JavaScript has to be activated.
- Adobe Reader 6.0 or higher installed.
- Popup blocker needs to be deactivated for <u>http://supplyweb.magna.com</u>

Please contact your local IT department if you are unsure.

\*\*Please note that SupplyWeb <u>will</u> work with Firefox and Chrome, however support will not be offered for any issues that may arise from the use of those browsers.

# SupplyWeb Login

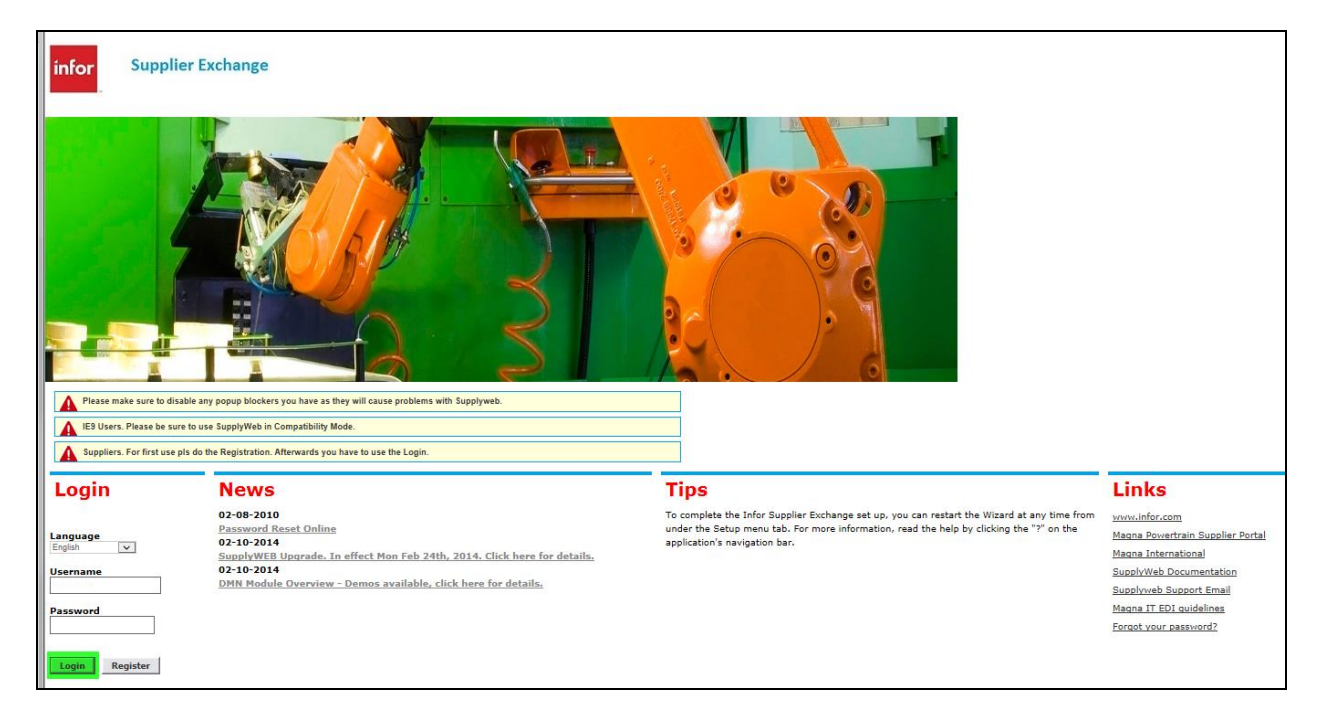

Enter the user ID and password you were assigned. If you don't know this information, contact the person designated as SupplyWEB Administrator at your facility.

SupplyWeb supports multiple languages that can be selected at the time you logon. The default language is English but you can change this by selecting a different language from the drop-down provided.

# Navigating SupplyWeb

SupplyWeb has three main sections to the screen you will need to use.

| infor Supplier Exchange® 11.4.1.004.   |         |  |  |  |  |  |
|----------------------------------------|---------|--|--|--|--|--|
| Demand v Shipments v Receipts v        | Billing |  |  |  |  |  |
| ◀ ♠   ₱ 8 82   ?                       | Toolbar |  |  |  |  |  |
| Event Management Console Overview      | -       |  |  |  |  |  |
| Welcome, Magna Customer Administrator. |         |  |  |  |  |  |

The toolbar has several useful functions that are available within most screens. From left to right, here are the buttons and their descriptions:

| <b>A</b> Back | Returns to previous page viewed.                                                |
|---------------|---------------------------------------------------------------------------------|
|               | Returns to the SupplyWeb home page (your login page).                           |
| Home          |                                                                                 |
| 🖶 Print       | Prints the current view.                                                        |
| <b>B</b> PDF  | Available when the current view can be saved as an Adobe PDF.                   |
| Save          | Available when the current view can be exported or saved to your local computer |
| ? Help        | Displays a new window containing help for SupplyWeb.                            |

## SupplyWeb Conventions

Throughout SupplyWeb there are some standard conventions of which you should be aware.

### Mandatory Fields: Supplier Name Demonstration Supplier Venture Inc

All fields that are indicated with an asterisk to the left of the field must be entered to proceed with the action you are performing. If you do not provide information in a mandatory field you will be notified with a status message when you try and proceed further.

Status Messages:

The ship from was successfully added.

Information and status messages will appear at the top of the application area relating to the task you are performing. These messages can be notifications or success or problems with the task.

Eyeglasses: 60

The eyeglass icon indicates that there are additional details that you can view relating to the item they are displayed beside.

Pencil: 🖉

The pencil icon indicates that you may edit the details of the item the icon is displayed beside.

## PDF Documents:

All reports generated in SupplyWeb are in <u>Adobe Acrobat Format (PDF)</u> that can be saved locally on your computer to distribute and print later.

# First Steps

Here is a short summary of the most important steps and configurations that should be done by the supplier before fully using Supplyweb. These will be explained in more detail in the following chapters.

<u>User Profile</u> - (optional – has already been created during the registration) Change password, e-mail address, language and other basic settings specific to the user.

**EMC Console** - (optional) Displays relevant information on the start page after login, like due shipments, unviewed releases, parts due within 7 days etc.

**Document Profiles** - Define documents. For example, to receive copies of releases in an e-mail notification.

<u>Alerting</u> - (optional) Automatic alerting via email on certain events like new parts added, changes of demand, ASN creation etc.

**<u>Barcode Label Layout</u>** - Required for usage of labels (if mandated by Customer).

Label Templates - Required for usage of labels (if mandated by Customer).

<u>Containers</u> - Add supplier information to the containers.

Page 4 of 29

<u>**Transit times</u>** - Add transit times for each Ship From. This is the time it takes for the material to arrive from the time it leaves your facility.</u>

**Part & Packaging Maintenance** - Required for usage of packaging information for ASNs. Definition of packaging templates for parts. Packaging can consist of master container, detail container and additional packaging. For example a pallett for master and several boxes for detail containers.

# Your User Profile

When you or your Administrator created the user account, you were assigned a User ID and Password. This information is stored in the *Preferences->Edit User Profile* with other personal preferences, such as date format, and color sheme. You can update these settings in the profile to customize the application to better fit your needs.

| Preferences User Profile |                  |                            |     |                   |                     |         |                   |  |
|--------------------------|------------------|----------------------------|-----|-------------------|---------------------|---------|-------------------|--|
| User Profile             | ;                |                            |     |                   |                     |         |                   |  |
| User Information         | User Information |                            |     |                   |                     |         |                   |  |
| Name                     | *                | MIT Supplier Venture Admin |     |                   |                     |         |                   |  |
| Job Title                |                  |                            |     |                   |                     |         |                   |  |
| Security Informa         | ation            |                            |     |                   |                     |         |                   |  |
| User ID                  |                  | MITSupAdmin                |     | Admin Current Pas | sword               |         | *                 |  |
| New Password             |                  |                            |     | Confirm New Pass  | word                |         |                   |  |
| User Preference          | es               |                            |     |                   |                     |         |                   |  |
| Date Format              |                  | MM-dd-yyyy hh:mm:ss a zzz  |     | Theme             | Blue 1 Low Contrast |         |                   |  |
| Language                 |                  | English                    |     | Number Format     | ##,###.00 💌         |         |                   |  |
| Contact Informa          | ation            |                            |     |                   |                     |         |                   |  |
| Address                  |                  |                            |     |                   | Work P              | hone    |                   |  |
|                          |                  |                            |     |                   | Home F              | hone    |                   |  |
|                          |                  |                            |     |                   | Cellula             | r Phone |                   |  |
| City                     |                  |                            |     |                   | Pager               |         |                   |  |
| Country                  |                  |                            | •   |                   | Fax                 |         |                   |  |
| State/Province           | •                |                            |     |                   | Work E              | imail 🏶 | paul.gz@magna.com |  |
| Postal Code              |                  |                            |     |                   | Home B              | Email   |                   |  |
| Time Zone                |                  |                            |     | •                 |                     |         |                   |  |
|                          |                  |                            | Sub | mit               |                     |         |                   |  |

# Daily Tasks

## **Event Management Console (EMC)**

The home screen that appears when logged on to SupplyWeb is called the Event Management Console. Through this screen you can quickly view shipment, release, purchase order, and other statistics and exceptions.

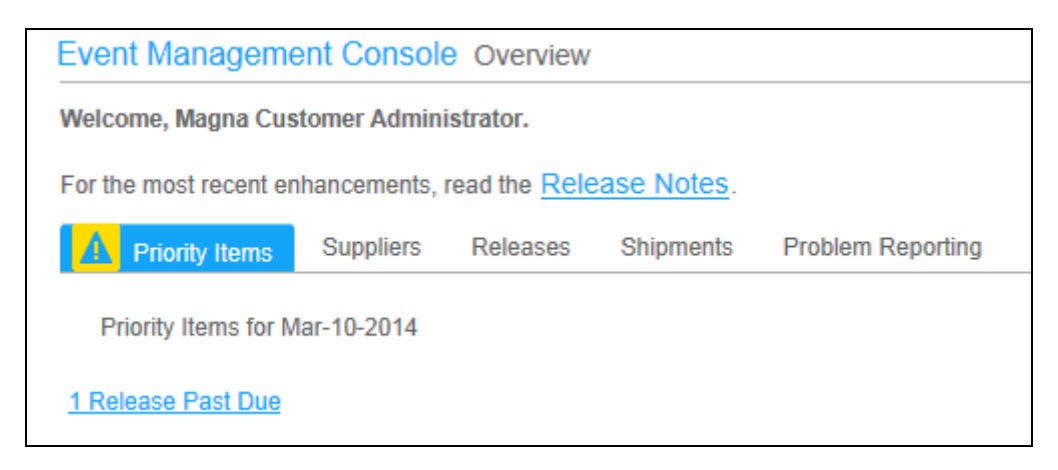

# **Configuring the Event Management Console (EMC)**

As a user, you can configure the EMC to display in a way that better suits your role. You can choose which events display as priority items, which events display as category items, and the order in which categories are listed. The configuration for the EMC can be found in the navigator under *Preferences->Configure EMC*.

| Prefe  | rences EMC Configuration                                                                  |      |          |
|--------|-------------------------------------------------------------------------------------------|------|----------|
| Eve    | nt Modules                                                                                |      |          |
| Releas | Purchase Orders Shipments Receipts Messages Problem Reporting Billing Document Management |      | Show All |
| Edit   | Events                                                                                    | Show | Priority |
| Ø      | Past Due                                                                                  | ~    |          |
| 1      | Due Today                                                                                 | ~    |          |
| ø      | Due Within 7 Days                                                                         |      |          |
| Ø      | Emergency Requirements                                                                    |      |          |
| 1      | Open Premium Freight Authorizations                                                       |      |          |
| Ø      | Exceeded Net Change                                                                       |      |          |
| Ø      | SMI Parts Over Maximum Quantity                                                           |      |          |
| 1      | SMI Parts Under Minimum Quantity                                                          |      |          |
| 1      | Release Unviewed                                                                          |      |          |
| Positi | oning                                                                                     |      |          |
| Adjust | the EMC layout by selecting the module you'd like to appear in each section of the page.  |      |          |
| Docu   | ment Management 🔽 Releases 🔽 None 🔽 None 🔽 None                                           |      | •        |
| None   | None None                                                                                 |      |          |
|        | Submit Reset                                                                              |      |          |
|        |                                                                                           |      |          |

Page 6 of 29

The EMC configuration involves selecting the Events that you wish to have displayed. Some events may require configuration of limits or tolerances for the events such as percentage releases exceeded net change from a previous week.

## **Document Profiles**

A powerful feature of SupplyWeb is the ability to have documents delivered to you by email in the form of Adobe reports or EDI data in different formats. To create a document delivery, navigate to *Communications->Define Documents*.

| Con  | Communications Documents |             |                  |                 |                            |                |                                    |  |
|------|--------------------------|-------------|------------------|-----------------|----------------------------|----------------|------------------------------------|--|
| Do   | cume                     | nt Profiles |                  |                 |                            |                |                                    |  |
| Doc  | ument I                  | List        |                  |                 |                            |                |                                    |  |
| Edit | Delete                   | Host Name   | Document Type    | Document Format | Contact                    | Attach<br>File | E-Mail Notification Effective Date |  |
| 1    | ×                        |             | Material Release | PDF             | MIT Supplier Venture Admin | Yes            |                                    |  |
|      |                          |             |                  |                 | Add                        |                |                                    |  |

To add a document profile, click the add button at the bottom of the screen.

| Communica                                                | Communications Documents   |  |  |  |  |
|----------------------------------------------------------|----------------------------|--|--|--|--|
| Document                                                 | Profile                    |  |  |  |  |
| Document Pro                                             | file Details               |  |  |  |  |
| Host                                                     | None                       |  |  |  |  |
| Document Type                                            | Material Release           |  |  |  |  |
| File Format                                              | PDF 💌                      |  |  |  |  |
| Attach File                                              |                            |  |  |  |  |
| E-Mail<br>Notification<br>Effective Date<br>(MM-dd-yyyy) |                            |  |  |  |  |
| Contact Name1                                            | MIT Supplier Venture Admin |  |  |  |  |
| Contact Name2                                            | << Select contact >>       |  |  |  |  |
|                                                          | Submit Cancel              |  |  |  |  |

You can set up the document profile so that SupplyWEB sends an email message whenever new data is published for you. You can optionally have the data attached in a file in various formats that you can work with locally. The email notification enables you from having to login to check for new demand.

Page 7 of 29

To get an email for every new schedule, leave the Host as 'None', choose 'Material Release' as the Document Type and 'PDF' as the File Format. Confirm the check box to attach a file and choose the contact name to receive the email.

Below is a view of the document created.

| Document List |          |           |                  |                 |                            |                |                                    |
|---------------|----------|-----------|------------------|-----------------|----------------------------|----------------|------------------------------------|
| Edit          | Delete   | Host Name | Document Type    | Document Format | Contact                    | Attach<br>File | E-Mail Notification Effective Date |
| Ø             | $\times$ |           | Material Release | PDF             | MIT Supplier Venture Admin | Yes            |                                    |
|               |          |           |                  |                 | Add                        |                |                                    |

The persons shown in the Contact column will receive the email with the PDF attached for every new material release (schedule).

# **Configuring Alerts**

Email alerts keep you connected to Magna facilities without needing to login to the application to check your status. As an individual user you can subscribe to, and customize, alerts of various events using product groups and tolerance levels. When an event occurs, a message is sent to the email address stored in your User Profile. The configuration for Alerts can be found in the navigator under *Preferences->Configure Alerts*.

| Conta | ct Information                         |                              |          |
|-------|----------------------------------------|------------------------------|----------|
| User  |                                        | MIT Supplier Venture Admin 💌 |          |
| Doma  | nd Alorte                              |                              |          |
| Dema  |                                        |                              |          |
| Edit  | Alert                                  |                              | Send     |
|       | New Part                               |                              | <        |
| 1     | Requirement Manually Deleted           |                              | <b>v</b> |
| Ø     | Requirement Manually Added/Changed     |                              | ~        |
| 1     | Supplier Net Change Threshold Exceeded |                              |          |
| 1     | Shipment with Cancelled Schedules      |                              | <b>V</b> |
| Ø     | Shippers Adjusted with Fulfillment     |                              |          |
| Ø     | New Demand, Shipper ID Not Found       |                              |          |

You can turn on alerts to receive an email notification when events occur. In conjunction with product groups, you can additionally configure the alerts to be sent for specific parts

and for some alerts, set an acceptable tolerance level before the event is triggered. The alert message will be sent to the e-mail address stored in your User Profile.

# **Configuration of Barcode Layout**

If you need to create labels for shipping, you have to define a layout first and create the label template.

Go to the navigator *Setup->Bar Code Label Layouts*. Click 'Add' to create a new layout.

| Bar  | Bar Code Layout Setup |             |         |       |                 |                   |   |  |  |
|------|-----------------------|-------------|---------|-------|-----------------|-------------------|---|--|--|
| Layo | out Defi              | nitions     |         |       |                 |                   |   |  |  |
| Edit | Delete                | Layout Name | Height  | Width | Labels Per Page | Labels Per Serial |   |  |  |
| ø    |                       | GLT         | 14.8 cm | 21 cm | 1               |                   | 1 |  |  |
| ø    |                       | KLT         | 29.7 cm | 21 cm | 3               |                   | 1 |  |  |
|      | Add Delete            |             |         |       |                 |                   |   |  |  |

Enter the required layout information.

For VDA labels we recommend a different layout for master and detail containers.

Layout for master (A5 page size).

| Bar Code Layout Main       | tenance       |          |       |   |
|----------------------------|---------------|----------|-------|---|
| Bar code Label Layout Setu | p             |          |       |   |
| Layout Name 🏶              | GLT           |          |       |   |
| Unit Of Measure            | cm 💌          |          |       |   |
| Select Label               | Choose O      | ne       |       | • |
| Label Stock Paper Size     |               |          |       |   |
| Height                     | *             | 14.8     |       |   |
| Width                      | \$            | 21       |       |   |
| Label Layout On A Page     |               |          |       |   |
| Top Margin                 |               | 0.5      |       |   |
| Left Margin                |               | 0.5      |       |   |
| Columns Per Page           | s <b>i</b> te | 1        |       |   |
| Space Between Columns      |               | 0.5      |       |   |
| Rows Per Page              | s <b>i</b> js | 1        |       |   |
| Space Between Rows         |               | 0.5      |       |   |
| Labels To Print Per Serial | <b>s</b> ]s   | 1        |       |   |
| Print F                    | Preview       | Submit C | ancel |   |

Layout for detail container (A4 page size).

| Bar Code Layout Maintenance |              |          |        |   |  |  |
|-----------------------------|--------------|----------|--------|---|--|--|
| Bar code Label Layout Setu  | р            |          |        |   |  |  |
| Layout Name 🎄               | KLT          |          |        |   |  |  |
| Unit Of Measure 🏶           | cm 💌         |          |        |   |  |  |
| Select Label                | Choose O     | ne       |        |   |  |  |
| Label Stock Paper Size      |              |          |        |   |  |  |
| Height                      | *            | 29.7     |        |   |  |  |
| Width                       | *            | 21       |        | ] |  |  |
| Label Layout On A Page      |              |          |        |   |  |  |
| Top Margin                  |              | 1        |        | ] |  |  |
| Left Margin                 |              | 0.5      |        | ] |  |  |
| Columns Per Page            | *            | 1        |        | ] |  |  |
| Space Between Columns       |              | 0.5      |        | ] |  |  |
| Rows Per Page               | -            | 3        |        | ] |  |  |
| Space Between Rows          |              | 1        |        | ] |  |  |
| Labels To Print Per Serial  | s <b>j</b> s | 1        |        | ] |  |  |
| Print F                     | review       | Submit ( | Cancel |   |  |  |

NOTE

The 'Print Preview' button will allow you to preview the chosen label.

After creation of the layouts you have to assign them in *Setup->Label Templates*.

Click 'Add' to make a new assignment, or click on the Edit pencil icon to modify an existing.

| La    | Label Layouts  |                |        |                    |        |       |        |  |  |  |  |
|-------|----------------|----------------|--------|--------------------|--------|-------|--------|--|--|--|--|
| 01-1- | Forma Link     |                |        |                    |        |       |        |  |  |  |  |
| Sni   | D From List    |                |        |                    |        |       |        |  |  |  |  |
| Edit  | Ship From      | Facility       | Detail | Container Specific | Master | Mixed | Kanban |  |  |  |  |
| Ø     | All Ship Froms | All Facilities | KLT    | < Unnassigned>     | GLT    | KLT   | KLT    |  |  |  |  |
|       |                |                |        | Add                |        |       |        |  |  |  |  |

Assign your layouts for master packaging, detail packaging, mixed packaging or container specific.

| Setup Label Templates   |            |                 |        |  |  |  |  |  |  |  |  |
|-------------------------|------------|-----------------|--------|--|--|--|--|--|--|--|--|
| Search Criteria         |            |                 |        |  |  |  |  |  |  |  |  |
| Ship From               |            | All Ship Froms  |        |  |  |  |  |  |  |  |  |
| Label Layout Assignment |            |                 |        |  |  |  |  |  |  |  |  |
| Customer Facility       | Label Type | Template        | Layout |  |  |  |  |  |  |  |  |
| All Facilities          | Detail     | VDA-KLT         | KLT    |  |  |  |  |  |  |  |  |
| All Facilities          | Master     | VDA-Standard    | GLT    |  |  |  |  |  |  |  |  |
| All Facilities          | Mixed      | VDA-KLT         | KLT    |  |  |  |  |  |  |  |  |
| All Facilities          | Kanban     | supplyWebKanban | KLT 🔽  |  |  |  |  |  |  |  |  |
|                         |            | Update          |        |  |  |  |  |  |  |  |  |

For the master and container specific we recommend GLT.

For example, a pallet on which detail containers are packed.

For detail or mixed container we recommend the KLT layout.

Mixed is referring to master containers containing different materials.

## Containers

Go to *Setup->Containers* to maintain the containers. If the user of containers and labels are mandated by your Customer, it is they who must set up the Containers. This area is simply for you to add additional information if desired.

| Setup Containers                |                |  |  |  |  |  |  |  |
|---------------------------------|----------------|--|--|--|--|--|--|--|
| Container Selection             |                |  |  |  |  |  |  |  |
| Container Code                  | VEM840 -       |  |  |  |  |  |  |  |
| Customer Container Informatio   | n              |  |  |  |  |  |  |  |
| Container Code                  | VEM840         |  |  |  |  |  |  |  |
| Description                     | Box of Plastic |  |  |  |  |  |  |  |
| Returnable                      | Yes            |  |  |  |  |  |  |  |
| Additional Container Informatio | n              |  |  |  |  |  |  |  |
| EDI Code                        | VEM840         |  |  |  |  |  |  |  |
| Tare Weight                     | 3              |  |  |  |  |  |  |  |
| Tare Weight Unit Of Measure     | Kilograms 🔽    |  |  |  |  |  |  |  |
|                                 | Add            |  |  |  |  |  |  |  |

In 'Additional Container Information', a supplier can add supplier-specific information or enter tare weight and the unit of measure.

From technical point of view there is no requirement for a supplier to add specific information.

## Transit times

The transit times are used to calculate your shipment date as well as at the time of shipping to project the materials arrival at the Magna facility.

Go to *Setup->Ship Froms* to edit this information

| Setup Ship Froms    |     |        |        |  |  |  |  |  |  |
|---------------------|-----|--------|--------|--|--|--|--|--|--|
| Ship From Selection |     |        |        |  |  |  |  |  |  |
| Venture Inc         |     |        |        |  |  |  |  |  |  |
|                     | New | Update | Delete |  |  |  |  |  |  |

Select the Ship From which you want to add the transit times, click "Update".

Page 13 of 29

| Set   | up Ship Froms                      |      |            |                                                                                                    |                        |  |  |
|-------|------------------------------------|------|------------|----------------------------------------------------------------------------------------------------|------------------------|--|--|
| Shir  |                                    |      |            |                                                                                                    |                        |  |  |
| Suit  | rioni - indicates a required field | ollo |            |                                                                                                    |                        |  |  |
| Name  | 2                                  | qp   | Venture Ir | Inc                                                                                                    |                        |  |  |
| Ship  | From ID                            | *    | VI888      |                                                                                                    |                        |  |  |
| Cont  | act Name                           |      | MIT Supp   | plier Venture Admin 💌                                                                                                    |                        |  |  |
| Trar  | nsit Times                         |      |            |                                                                                                    |                        |  |  |
| Edit  | Facility                           |      |            | Ship To                                                                                                    | Transit Time           |  |  |
| 1     | Magna Aurora                       |      |            | Magna 375                                                                                                    | 2 Days0 Hours0 Minutes |  |  |
| 0     | Magna Aurora                       |      |            | Magna 455                                                                                                    | 1 Days0 Hours0 Minutes |  |  |
|       |                                    |      |            | Add                                                                                                    |                        |  |  |
| -     |                                    |      |            |                                                                                                    |                        |  |  |
| Add   | ress Information                   |      |            |                                                                                                    |                        |  |  |
| Addre | 255                                | *    | 123 My St  | 123 My Street                                                                                                    |                        |  |  |
|       |                                    |      |            |                                                                                                    |                        |  |  |
|       |                                    |      | I          |                                                                                                    |                        |  |  |
|       |                                    |      |            |                                                                                                    |                        |  |  |
| City  |                                    | *    | AURORA     | A Contraction of the second second se |                        |  |  |
| Cour  | ntry                               | *    | CANADA     | 4                                                                                                    | ×                      |  |  |
| State | /Province                          |      | Ontario    | •                                                                                                    |                        |  |  |
| Posta | al Code                            | *    | L4G 7L6    |                                                                                                    |                        |  |  |
| Time  | Zone                               | •    |            |                                                                                                    |                        |  |  |
| Oth   | or Information                     |      |            |                                                                                                    |                        |  |  |
| Waia  | bt Type                            | #    |            |                                                                                                    |                        |  |  |
| weig  | ла туре                            | - 19 | Kilograms  | s 🔽                                                                                                    |                        |  |  |
|       |                                    |      |            | Submit Ca                                                                                                    | ancel                  |  |  |

Click 'Add' to add the transit times.

| Transit Times          |               |  |  |  |  |  |  |  |  |  |
|------------------------|---------------|--|--|--|--|--|--|--|--|--|
| Ship From              | Venture Inc   |  |  |  |  |  |  |  |  |  |
| Facility               | Magna Aurora  |  |  |  |  |  |  |  |  |  |
| Ship To                | Magna 455     |  |  |  |  |  |  |  |  |  |
| Transit Time Days 🕷    | 1             |  |  |  |  |  |  |  |  |  |
| Transit Time Hours 🕷   | 0             |  |  |  |  |  |  |  |  |  |
| Transit Time Minutes 🕷 | 0             |  |  |  |  |  |  |  |  |  |
|                        |               |  |  |  |  |  |  |  |  |  |
|                        | Submit Cancel |  |  |  |  |  |  |  |  |  |

## Part and packaging maintenance

Initially the parts have to be configured regarding weight and packaging information, if desired.

Go to *Setup->Parts* to enter this information.

For each part the net weight and the unit of measure have to be entered.

| Setup      | Setup Pans      |                 |            |               |                           |                   |  |  |  |  |  |  |  |
|------------|-----------------|-----------------|------------|---------------|---------------------------|-------------------|--|--|--|--|--|--|--|
| Search     | Search Criteria |                 |            |               |                           |                   |  |  |  |  |  |  |  |
| Customer   | Part Number     |                 |            |               |                           |                   |  |  |  |  |  |  |  |
| Supplier F | Part Number     |                 |            |               |                           |                   |  |  |  |  |  |  |  |
|            |                 |                 |            | Search        |                           |                   |  |  |  |  |  |  |  |
| Part Lis   | t               |                 |            |               |                           | 1 to 6 of 6       |  |  |  |  |  |  |  |
| Edit       | Customer Part   | Customer Part D | escription | Supplier Part | Supplier Part Description | Packaging Defined |  |  |  |  |  |  |  |
| 1          | 1234            | 1234            |            | L-1234        | Steel Part A              | ×                 |  |  |  |  |  |  |  |
| Ø          | 3458            | Metal Ring 45   |            |               |                           | ¥                 |  |  |  |  |  |  |  |
| Ø          | 5678            | Steel Part B    |            | 5678          | Steel Part B              | ¥                 |  |  |  |  |  |  |  |
| 1          | 9012            | Steel Part C    |            | 9012          | Steel Part C              | ¥                 |  |  |  |  |  |  |  |
| Ø          | A3102820215     | Plate OB        |            | SUP A1234     |                           | ¥                 |  |  |  |  |  |  |  |
| 1          | A3202820215     | AUFLAUFPLATTE   | OB         |               |                           | ×                 |  |  |  |  |  |  |  |

Click on the pencil to modify a specific part.

Setup Parts

| Part A3102820215          |                           |                     |                 |                 |       |                       |  |  |  |  |  |  |
|---------------------------|---------------------------|---------------------|-----------------|-----------------|-------|-----------------------|--|--|--|--|--|--|
| Customer Part Information |                           |                     |                 |                 |       |                       |  |  |  |  |  |  |
| Customer Part Numb        | er                        | A3102820215         |                 | Unit of Measure |       | PCE                   |  |  |  |  |  |  |
| Description               |                           | Plate OB            |                 |                 |       |                       |  |  |  |  |  |  |
| Supplier Part Info        | Supplier Part Information |                     |                 |                 |       |                       |  |  |  |  |  |  |
| Supplier Part Number      |                           | SUP A1234           | Part Weight     |                 | 0.25  |                       |  |  |  |  |  |  |
| Weight Unit of Measu      | ire                       | Kilograms           | AQP             |                 | No    |                       |  |  |  |  |  |  |
| Part Price                |                           | 0                   | Currency        | Currency        |       | Inited States Dollar  |  |  |  |  |  |  |
| Description               |                           |                     |                 |                 |       |                       |  |  |  |  |  |  |
|                           |                           |                     |                 | dit             |       |                       |  |  |  |  |  |  |
| Packaging Inform          | nation                    |                     |                 |                 |       |                       |  |  |  |  |  |  |
| Facility                  | Ship To                   | Template Code       | Description     |                 | Defau | It Package On Shipper |  |  |  |  |  |  |
|                           |                           | VEM840 loose        | VEM840 100 pcs. |                 |       |                       |  |  |  |  |  |  |
| PAL VEM840                |                           | Pallet and box with | lid             |                 |       |                       |  |  |  |  |  |  |
|                           |                           |                     | Save F          | Return to List  |       |                       |  |  |  |  |  |  |

Setup Parts

| Part A3102820215          |                      |          |                      |     |  |  |  |  |  |  |  |
|---------------------------|----------------------|----------|----------------------|-----|--|--|--|--|--|--|--|
| Customer Part Information |                      |          |                      |     |  |  |  |  |  |  |  |
| Customer Part Number      | A3102820215          |          | Unit of Measure      | PCE |  |  |  |  |  |  |  |
| Description               | Plate OB             |          |                      |     |  |  |  |  |  |  |  |
| Supplier Part Information |                      |          |                      |     |  |  |  |  |  |  |  |
| Supplier Part Number      | SUP A1234            | Weight   | 0.25                 |     |  |  |  |  |  |  |  |
| Weight Unit of Measure    | Kilograms            | AQP      | No                   |     |  |  |  |  |  |  |  |
| Part Price                | 0                    | Currency | United States Dollar |     |  |  |  |  |  |  |  |
| Description               |                      |          |                      |     |  |  |  |  |  |  |  |
|                           | Update Delete Cancel |          |                      |     |  |  |  |  |  |  |  |

Ignore the field AQP and leave it at 'No' as this is a reference that has no function for the supplier. The supplier part number and description are optional.

The part weight and unit of measure need to be populated correctly.

Click 'Update' to save the changes. You will be returned to the previous window. If using container information for your Magna plant you have to define a packaging template for a part or assign an existing template.

Go to the navigator to *Setup->Packaging Maintenance*.

Leave the filter options at All to view all templates.

A packaging template can also be created by the Magna plant. This is shown for the supplier with the glasses symbol to read only but can be copied for further modification.

Templates created by the supplier are shown with the pencil and can be modified normally.

| Seti                                | Setup Packaging Maintenance |          |                   |         |          |                 |  |                      |             |  |  |  |
|-------------------------------------|-----------------------------|----------|-------------------|---------|----------|-----------------|--|----------------------|-------------|--|--|--|
| Sea                                 | Search Criteria             |          |                   |         |          |                 |  |                      |             |  |  |  |
| Facil                               | ity                         |          | < <all>&gt;</all> |         |          | Template Code   |  |                      |             |  |  |  |
| Ship To Customer Part < <alb></alb> |                             |          |                   |         | All>>    |                 |  |                      |             |  |  |  |
|                                     |                             |          |                   |         |          | Search          |  |                      |             |  |  |  |
| 1.1-4                               | -6 D-                       |          |                   |         |          |                 |  |                      | 44-2-52     |  |  |  |
| LISU                                | of Pa                       | ckages   |                   |         |          |                 |  |                      | 1 10 2 01 2 |  |  |  |
| Edit                                |                             | Facility |                   | Ship To | Template | Code            |  | Template Description |             |  |  |  |
| ø                                   |                             |          |                   |         | PAL001_P | KLT4808         |  | Pallet and KLT       |             |  |  |  |
| ø                                   |                             |          |                   | KLT4808 |          |                 |  | Karton 30x20         |             |  |  |  |
| ø                                   | PAL001 Holzpalette 120x180  |          |                   |         |          |                 |  |                      |             |  |  |  |
|                                     |                             |          |                   |         |          | Add Delete Copy |  |                      |             |  |  |  |

## SupplyWEB - Supplier Training

| Setup Packaging Maintenance                                                                                                    |                                       |                  |                                                    |                   |                  |                                                    |                 |                      |  |  |  |
|----------------------------------------------------------------------------------------------------|---------------------------------------|------------------|----------------------------------------------------|-------------------|------------------|----------------------------------------------------|-----------------|----------------------|--|--|--|
| A Customer default is configured to use both Marke and Debil containers. Individual facilities may be configured to use different continuer convicements |                                       |                  |                                                    |                   |                  |                                                    |                 |                      |  |  |  |
|                                                                                                    | mer default is configured to use both | Master and Detai | I containers. Individual facilities may be configu | ired to use dimen | ent contain      | er requirements.                                   |                 |                      |  |  |  |
| Supplier                                                                                                    | Demonstration Supplier Venture Inc    | Available        | Parts                                              |                   |                  | Authorized Parts                                   |                 |                      |  |  |  |
| Facility                                                                                                    | All                                   |                  |                                                    |                   |                  | 1234                                               |                 |                      |  |  |  |
| Ship To All                                                                                                    |                                       |                  |                                                    |                   |                  | 3456<br>5678<br>9012<br>A3102820215<br>A3202820215 |                 |                      |  |  |  |
| Packagin                                                                                                    | g Information                         |                  |                                                    |                   |                  |                                                    |                 |                      |  |  |  |
| Template Co                                                                                                    | ode 🕸                                 | PAL_VEM840       |                                                    | Description       |                  | 8                                                  | 8 Pal           | let and box with lid |  |  |  |
| Master Cont                                                                                                    | ainer                                 | PAL001 ~ Pal     | llet Wood 120x180                                  |                   |                  |                                                    | at Wood 120x180 |                      |  |  |  |
| Tare Weight                                                                                                    |                                       | 25.0             | Unit of Measur                                     |                   | Unit of Measure  |                                                    | Kilog           | grams                |  |  |  |
| Include On                                                                                                    | ASN                                   |                  | Include On                                         |                   | Include On Label |                                                    | ~               |                      |  |  |  |
| Print on Shi                                                                                                    | ipping Documents                      |                  | Master Units P                                     |                   | Master Units Per |                                                    | 900             |                      |  |  |  |
| Additional                                                                                                    | I Master Container Packaging          |                  |                                                    |                   |                  |                                                    |                 |                      |  |  |  |
| Edit Delet                                                                                                    | e Container Id                        |                  | Description                                        |                   | Tare Weigh       | nt                                                 |                 | Units Per            |  |  |  |
| 1 ×                                                                                                    | VEM841                                |                  | Lid of Plastic 840                                 |                   | 1.65             |                                                    |                 | 1                    |  |  |  |
|                                                                                                    |                                       |                  | Add                                                |                   |                  |                                                    |                 |                      |  |  |  |
| Detail Cor                                                                                                    | ntainer                               |                  |                                                    |                   |                  |                                                    |                 |                      |  |  |  |
| Edit Delete Container Id                                                                                                    |                                       |                  | Description Tare                                   |                   | Weight           |                                                    |                 | Units Per            |  |  |  |
| XX                                                                                                    | VEM840                                |                  | Box of Plastic 3.0                                 |                   |                  |                                                    |                 | 100                  |  |  |  |
|                                                                                                    |                                       |                  | Save Re                                            | turn              |                  |                                                    |                 |                      |  |  |  |

| Packaging Information       |                                                                                        |  |                    |                         |  |  |  |  |  |  |
|-----------------------------|----------------------------------------------------------------------------------------|--|--------------------|-------------------------|--|--|--|--|--|--|
| Template Code 🕸             | PAL_VEM840                                                                             |  | Description *      | Pallet and box with lid |  |  |  |  |  |  |
| Master Container            | PAL001 ~ Pallet Wood 120x180                                                           |  | Description        | Pallet Wood 120x180     |  |  |  |  |  |  |
| Tare Weight                 | None<br>DKL5005 ~ Deckel 30x20                                                         |  | Unit of Measure    | Kilograms               |  |  |  |  |  |  |
| Include On ASN              | HAR01 ~ Holzaufsetzrahmen 01<br>KLT4806 ~ Box 30x20                                    |  | Include On Label   |                         |  |  |  |  |  |  |
| Print on Shipping Documents | PAL001 ~ Pallet Wood 120x180<br>VEM840 ~ Box of Plastic<br>VEM841 ~ Lid of Plastic 840 |  | Master Units Per 🕷 | 900                     |  |  |  |  |  |  |

If you want to use master packaging, choose a container from the 'Master Container' dropd-own list.

If using detail container only choose 'None'.

| Packaging Information       |                              |                    |                         |  |  |  |
|-----------------------------|------------------------------|--------------------|-------------------------|--|--|--|
| Template Code 🏶             | PAL_VEM840                   | Description *      | Pallet and box with lid |  |  |  |
| Master Container            | PAL001 ~ Pallet Wood 120x180 | Description        | Pallet Wood 120x180     |  |  |  |
| Tare Weight                 | 25.0                         | Unit of Measure    | Kilograms               |  |  |  |
| Include On ASN              |                              | Include On Label   | V                       |  |  |  |
| Print on Shipping Documents |                              | Master Units Per 🕷 | 900                     |  |  |  |

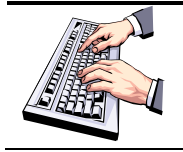

Type in the template code and description. For the 'Master units per' type in the maximum number of parts shipped with one master container.

## SupplyWEB - Supplier Training

| Det  | ail Cont | ainer        |             |             |           |
|------|----------|--------------|-------------|-------------|-----------|
| Edit | Delete   | Container Id | Description | Tare Weight | Units Per |
|      |          |              | Add         |             |           |

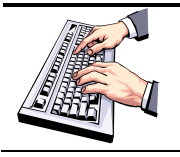

To create a detail packaging click 'Add' in the Detail container section. If there is an existing detail container click the pencil symbol to edit the detail.

#### Detail Container Maintenance

| Packaging Information                 |                         |                             |           |  |  |
|---------------------------------------|-------------------------|-----------------------------|-----------|--|--|
| Detail Container                      | VEM840 ~ Box of Plastic |                             |           |  |  |
| Tare Weight                           | 3.0                     | Unit of Measure             | Kilograms |  |  |
| Include On ASN                        |                         | Print on Shipping Documents |           |  |  |
| Include On Label                      |                         |                             |           |  |  |
| Units Per 🏶                           | 100                     | SMI order size              | 100       |  |  |
| Additional Detail Container Packaging |                         |                             |           |  |  |
| Edit Delete Container Id              | Description             | Tare Weight                 | Units Per |  |  |
| Add                                   |                         |                             |           |  |  |
| Update Return                         |                         |                             |           |  |  |

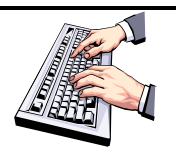

Choose from the dropdown list the correct container. For 'Units Per' type in the number of parts that can be put into one detail container.

#### Additional Container Maintenance

| Packaging Information |                             |                             |           |  |  |
|-----------------------|-----------------------------|-----------------------------|-----------|--|--|
| Additional Container  | VEM841 ~ Lid of Plastic 840 |                             |           |  |  |
| Tare Weight           | 1.65                        | Unit of Measure             | Kilograms |  |  |
| Include On ASN        |                             | Print on Shipping Documents |           |  |  |
| Units Per 🏶           | 1                           |                             |           |  |  |
|                       | Update                      | Return                      |           |  |  |

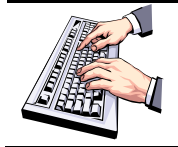

You can also add a additional container for the detail packaging. Click 'Add' in the section 'Additional Detail Container Packaging'

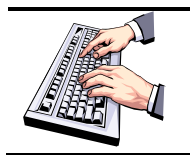

*Click 'Update' to save the changes. You will be returned to the previous window.* 

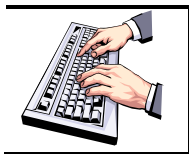

You can also add a additional packaging for the master container in the step where the master is configured.

# Packaging: examples

The following examples should illustrate how packaging is required in SupplyWeb

## Example 1: One type of material put into a detail container

Detail container VEM840 (Box)

## Situation:

900 parts from part number 1234 will be packed in 9 containers Type VEM840

In SupplyWeb this will be implemented as follows:

1: choose one or more parts from "Available Parts"

Setup Packaging Maintenance

| 🖄 Customer default is configured to use both Master and Detail containers. Individual facilities may be configured to use different container requirements. |                                                                              |                                    |  |                      |  |  |  |  |
|----------------------------------------------------------------------------------------------------|------------------------------------------------------------------------------|------------------------------------|--|----------------------|--|--|--|--|
| Supplier                                                                                                    | Supplier Demonstration Supplier Venture Inc Available Parts Authorized Parts |                                    |  |                      |  |  |  |  |
| Facility<br>Ship To                                                                                                    |                                                                              | 3456<br>A3102820215<br>A3202820215 |  | 1234<br>5678<br>9012 |  |  |  |  |

## 2: Type in template name and description

| Packaging Information       |              |                  |                 |  |  |  |
|-----------------------------|--------------|------------------|-----------------|--|--|--|
| Template Code *             | VEM840 loose | Description *    | VEM840 100 pcs. |  |  |  |
| Master Container            | None         | Description      |                 |  |  |  |
| Tare Weight                 | 0.0          | Unit of Measure  |                 |  |  |  |
| Include On ASN              |              | Include On Label |                 |  |  |  |
| Print on Shipping Documents |              | Master Units Per |                 |  |  |  |

## 3: creation of detail container

Click "Add" to create a detail container

## <mark>Important !</mark>

The field "Units per" needs to be filled. This specifies the maximum packed quantity for a detail container. The SMI order size could be relevant only for SMI parts (Supplier Managed Inventory).

Page 19 of 29

## Please have the check boxes set !

Detail Container Maintenance

| Packaging Information                 |                     |                             |           |  |  |
|---------------------------------------|---------------------|-----------------------------|-----------|--|--|
| Detail Container                      | KLT4806 ~ Box 30x20 |                             |           |  |  |
| Tare Weight                           | 2.0                 | Unit of Measure             | Kilograms |  |  |
| Include On ASN                        |                     | Print on Shipping Documents |           |  |  |
| Include On Label                      |                     |                             |           |  |  |
| Units Per 🕷                           | 100                 | SMI order size              | 100       |  |  |
| Additional Detail Container Packaging |                     |                             |           |  |  |
| Edit Delete Container Id              | Description         | Tare Weight                 | Units Per |  |  |
| Add                                   |                     |                             |           |  |  |
| Update Return                         |                     |                             |           |  |  |

Example 2: One item in detail containers put on a master container sealed with a lid

Master container (pallet) + additional packaging for the master container(lid) + detail container (Box)

### Situation:

900 parts from part number 1234 should be packed in 9 containers Type VEM840 The container will be put on a master container and will be sealed with a lid.

| lid (additional packaging for the master container) |  |   |  |
|-----------------------------------------------------|--|---|--|
| 9 containers<br>(detail container)                  |  |   |  |
| pallet (master container)                           |  | L |  |

In SupplyWeb this will be implemented as follows:

1: choose one or more parts from "Available Parts"

## SupplyWEB - Supplier Training

#### Setup Packaging Maintenance

| Custor              | A Customer default is configured to use both Master and Detail containers. Individual facilities may be configured to use different container requirements. |                                    |  |                      |  |  |  |  |
|---------------------|----------------------------------------------------------------------------------------------------|------------------------------------|--|----------------------|--|--|--|--|
| Supplier            | Supplier Demonstration Supplier Venture Inc Available Parts Authorized Parts                                                                                |                                    |  |                      |  |  |  |  |
| Facility<br>Ship To |                                                                                                    | 3456<br>A3102820215<br>A3202820215 |  | 1234<br>5678<br>9012 |  |  |  |  |

2: create the master container = pallet

#### Important !

The field "Master Units per" indicates the maximum total amount of the master container

Please have the check boxes set !

| Packaging Information       |                              |                    |                         |  |  |  |
|-----------------------------|------------------------------|--------------------|-------------------------|--|--|--|
| Template Code 🏶             | PAL_VEM840                   | Description *      | Pallet and box with lid |  |  |  |
| Master Container            | PAL001 ~ Pallet Wood 120x180 | Description        | Pallet Wood 120x180     |  |  |  |
| Tare Weight                 | 25.0                         | Unit of Measure    | Kilograms               |  |  |  |
| Include On ASN              |                              | Include On Label   |                         |  |  |  |
| Print on Shipping Documents |                              | Master Units Per 🕷 | 900                     |  |  |  |

3: create the additional packaging = lid for the master container

#### Important !

the field "Units per" is the number of lids per master container

Please have the check boxes set !

Additional Container Maintenance

| Packaging Information |                             |                             |           |  |  |  |
|-----------------------|-----------------------------|-----------------------------|-----------|--|--|--|
| Additional Container  | VEM841 ~ Lid of Plastic 840 |                             |           |  |  |  |
| Tare Weight           | 1.85                        | Unit of Measure             | Kilograms |  |  |  |
| Include On ASN        |                             | Print on Shipping Documents |           |  |  |  |
| Units Per 🏶           | 1                           |                             |           |  |  |  |
|                       | Update                      | Return                      |           |  |  |  |

4: create the detail container

#### Important !

The field "Units per" needs to be filled. This specifies the maximum packed quantity for a detail container. The SMI order size could be relevant only for SMI parts (Supplier Managed Inventory).

Please have the check boxes set !

#### Detail Container Maintenance

| Packaging Information                 |                         |                             |           |  |  |
|---------------------------------------|-------------------------|-----------------------------|-----------|--|--|
| Detail Container                      | VEM840 ~ Box of Plastic |                             |           |  |  |
| Tare Weight                           | 3.0                     | Unit of Measure             | Kilograms |  |  |
| Include On ASN                        |                         | Print on Shipping Documents |           |  |  |
| Include On Label                      |                         |                             |           |  |  |
| Units Per 🏶                           | 100                     | SMI order size              | 100       |  |  |
| Additional Detail Container Packaging |                         |                             |           |  |  |
| Edit Delete Container Id              | Description             | Tare Weight                 | Units Per |  |  |
| Add                                   |                         |                             |           |  |  |
| Update Return                         |                         |                             |           |  |  |

#### Example 3:

Different parts in a detail container on a master container sealed with a lid (mixed container)

Master container (pallet)

+ additional packaging for the master container (lid)

+ detail container for the different parts for example: KLT (Box), (plastic Box)

#### Situation:

300 parts of part number 1234,300 parts of part number 3456 and300 parts of part number 5678 will be packed

Every part number will be packed in 3 detail containers. Those 9 containers will be put on a master container which will be sealed with a lid.

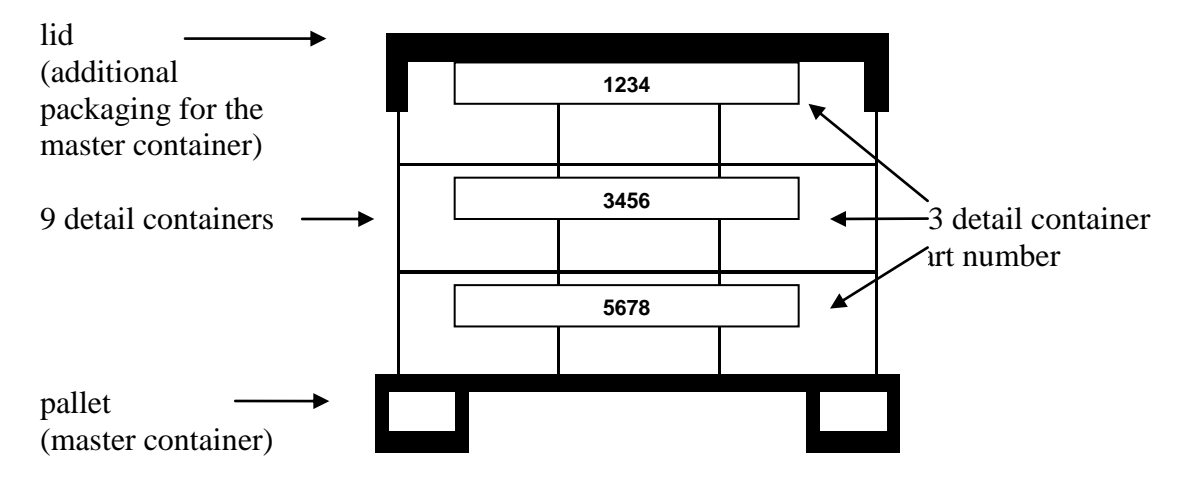

In SupplyWeb this will be implemented as follows:

Define two packaging templates

Page 22 of 29

SupplyWEB – Supplier Training – General Access Instructions

- 1. One with a master container (pallet) + additional packaging for the master container (lid) + detail container
- 2. A second template only with a detail container.

#### Indication:

When creating the ASN, choose for one part template 1 and for all following parts the template 2.

So the number of master containers and lids will be one and also the number of detail containers correct.

First template: Pallet and Lid and detail container

1: choose the parts from "Available Parts"

Setup Packaging Maintenance

| A  | A Customer default is configured to use both Master and Detail containers. Individual facilities may be configured to use different container requirements. |                                    |                                    |  |                      |  |  |  |
|----|----------------------------------------------------------------------------------------------------|------------------------------------|------------------------------------|--|----------------------|--|--|--|
|    |                                                                                                    |                                    |                                    |  |                      |  |  |  |
| Su | pplier                                                                                                    | Demonstration Supplier Venture Inc | Available Parts                    |  | Authorized Parts     |  |  |  |
| Fa | cility<br>iip To                                                                                                    |                                    | 3456<br>A3102820215<br>A3202820215 |  | 1234<br>5678<br>9012 |  |  |  |

2: create the master container = palett

#### Important!

The field "Master units per" specifies the maximum total amount of the parts per master container.

Please have the check boxes set !

| ackaging Information        |                              |                    |                         |  |  |  |  |
|-----------------------------|------------------------------|--------------------|-------------------------|--|--|--|--|
| Template Code 🏶             | PAL_VEM840                   | Description *      | Pallet and box with lid |  |  |  |  |
| Master Container            | PAL001 ~ Pallet Wood 120x180 | Description        | Pallet Wood 120x180     |  |  |  |  |
| Tare Weight                 | 25.0                         | Unit of Measure    | Kilograms               |  |  |  |  |
| Include On ASN              |                              | Include On Label   |                         |  |  |  |  |
| Print on Shipping Documents |                              | Master Units Per * | 900                     |  |  |  |  |

3: create the additional packing for the master container = lid

#### Important !

The field "Units per" is the number of lids per master container

Please have the check boxes set !

Page 23 of 29

SupplyWEB – Supplier Training – General Access Instructions

# SupplyWEB - Supplier Training

#### Additional Container Maintenance

| Packaging Information | ackaging Information        |                             |           |  |  |  |  |
|-----------------------|-----------------------------|-----------------------------|-----------|--|--|--|--|
| Additional Container  | VEM841 ~ Lid of Plastic 840 |                             |           |  |  |  |  |
| Tare Weight           | 1.85                        | Unit of Measure             | Kilograms |  |  |  |  |
| Include On ASN        |                             | Print on Shipping Documents |           |  |  |  |  |
| Units Per 🏶           | 1                           |                             |           |  |  |  |  |
|                       | Update                      | Return                      |           |  |  |  |  |

4: create the detail container

#### Important !

The field "Units per" needs to be filled. This specifies the maximum packed quantity for a detail container. The SMI order size could be relevant only for SMI parts (Supplier Managed Inventory).

Please have the check boxes set !

Detail Container Maintenance

| Packaging Information                 | Packaging Information   |                             |           |  |  |  |  |
|---------------------------------------|-------------------------|-----------------------------|-----------|--|--|--|--|
| Detail Container                      | VEM840 ~ Box of Plastic |                             |           |  |  |  |  |
| Tare Weight                           | 3.0                     | Unit of Measure             | Kilograms |  |  |  |  |
| Include On ASN                        |                         | Print on Shipping Documents |           |  |  |  |  |
| Include On Label                      |                         |                             |           |  |  |  |  |
| Units Per 🏶                           | 100                     | SMI order size              | 100       |  |  |  |  |
| Additional Detail Container Packaging |                         |                             |           |  |  |  |  |
| Edit Delete Container Id              | Description             | Tare Weight                 | Units Per |  |  |  |  |
|                                       | A                       | dd                          |           |  |  |  |  |
| Update Return                         |                         |                             |           |  |  |  |  |

*Second template*: No pallet, no lid – only detail container.

#### 1: choose the parts from "Available Parts"

#### Setup Packaging Maintenance

| 🔔 Cust              | omer default is configured to use both Mast | er and Detail containers. Individual facilities may be configured to use different | ent contain | er requirements.     |
|---------------------|---------------------------------------------|------------------------------------------------------------------------------------|-------------|----------------------|
|                     |                                             |                                                                                    |             |                      |
| Supplier            | Demonstration Supplier Venture Inc          | Available Parts                                                                    |             | Authorized Parts     |
| Facility<br>Ship To |                                             | 3456<br>A3102820215<br>A3202820215                                                 |             | 1234<br>5678<br>9012 |

#### Important !

Please do not define a master container in this case. Also do not define a lid on master container level.

2: create the detail container

#### Important !

The field "Units per" needs to be filled. This specifies the maximum packed quantity for a detail container. The SMI order size could be relevant only for SMI parts (Supplier Managed Inventory).

Please have the check boxes set !

Page 25 of 29

#### Detail Container Maintenance

| Packaging Information                 |                         |                             |           |  |  |  |  |
|---------------------------------------|-------------------------|-----------------------------|-----------|--|--|--|--|
| Detail Container                      | VEM840 ~ Box of Plastic |                             |           |  |  |  |  |
| Tare Weight                           | 3.0                     | Unit of Measure             | Kilograms |  |  |  |  |
| Include On ASN                        |                         | Print on Shipping Documents | V         |  |  |  |  |
| Include On Label                      |                         |                             |           |  |  |  |  |
| Units Per 🏶                           | 100                     | SMI order size              | 100       |  |  |  |  |
| Additional Detail Container Packaging |                         |                             |           |  |  |  |  |
| Edit Delete Container Id              | Description             | Tare Weight                 | Units Per |  |  |  |  |
|                                       | Add                     |                             |           |  |  |  |  |
| Update Return                         |                         |                             |           |  |  |  |  |

### **Result:**

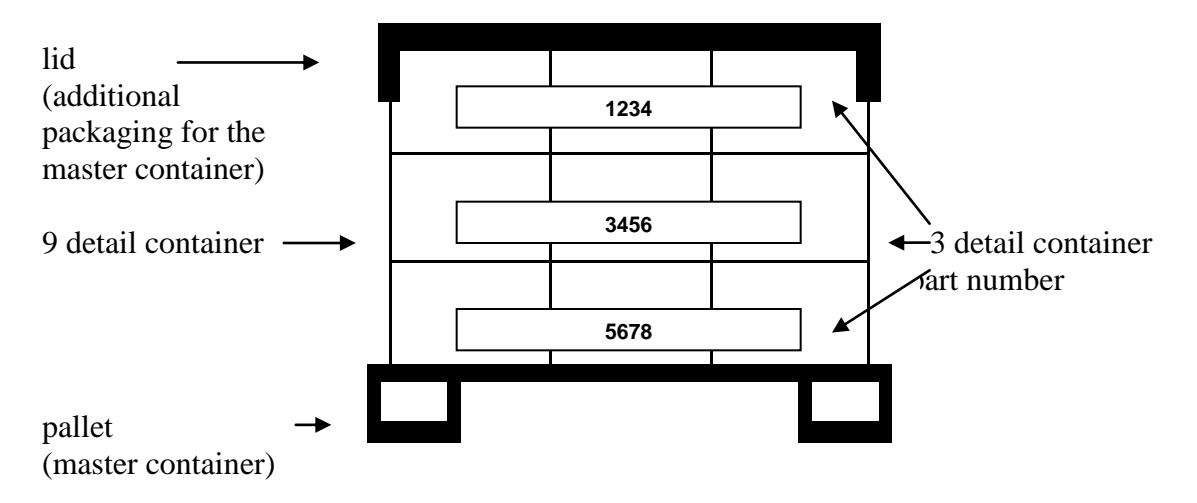

## Indication:

When creating the ASN, choose for one part the the template 1 and for the other two parts the template 2.

## **Operational working**

To view delivery schedules take a look at document <u>2.0 SupplyWeb - Supplier Training -</u> <u>Demand</u>.

For the search of demands we recommend to use the filter settings. For "Requirement Type" use "Firm" and for "Status" use "open". You will see only those delivery schedules that have open firm demand that need to be shipped against.

Then only delivery schedules will be displayed which have an open demand.

| Demand Schedules Discrete PDe | Demand Releas        | ses                                  |
|-------------------------------|----------------------|--------------------------------------|
| Blanket POs                   | Search Criteria      |                                      |
| Demand Summary                | Facility             | < All >                              |
| 🖬 Kanban                      | Ship To              | < All > 💌                            |
| Supplier Managed Inventory    | Ship From            | < All >                              |
| Shipments                     | Customer Part        | < All >                              |
| ■ Receipts                    | Published Since (MM- |                                      |
| <b>⊞</b> Billing              | dd-yyyy)             |                                      |
| CUM Management                | Document Type        | < All >                              |
| Premium Freight               | Advanced Search (    | Criteria (May increase search time.) |
| Delivery Performance          | Requirement Type     | Firm                                 |
| Defective Materials           |                      |                                      |
| PPAP                          | Status               | Open 💌                               |
| Parts Per Million             | Net Change           |                                      |
| Supplier Performance          | Chaus Dant Lint      |                                      |
| Reports                       | Show Part List       |                                      |
| Document Management           | List Obsolete Parts  |                                      |
| Communications                |                      | Continue                             |
| Send Now                      |                      |                                      |

#### Demand Releases

| Releases                                               |               |              |                |                 |                 |              |                     |                  | -              | Pa        | rts                           | List            |                               |        |                               |      |                               |       |                               |        |                               |       |                               |   |                               |  |                               |  |                               |  |                               |  |                               |  |                                 |  |                          |  |                               |  |                      |  |               |  |               |       |               |         |               |  |                    |  |                              |  |               |  |                    |  |                    |  |  |  |   |       |       |      |    |  |  |  |
|--------------------------------------------------------|---------------|--------------|----------------|-----------------|-----------------|--------------|---------------------|------------------|----------------|-----------|-------------------------------|-----------------|-------------------------------|--------|-------------------------------|------|-------------------------------|-------|-------------------------------|--------|-------------------------------|-------|-------------------------------|---|-------------------------------|--|-------------------------------|--|-------------------------------|--|-------------------------------|--|-------------------------------|--|---------------------------------|--|--------------------------|--|-------------------------------|--|----------------------|--|---------------|--|---------------|-------|---------------|---------|---------------|--|--------------------|--|------------------------------|--|---------------|--|--------------------|--|--------------------|--|--|--|---|-------|-------|------|----|--|--|--|
|                                                        |               |              |                |                 |                 |              |                     |                  |                |           | Shi                           | р То            | 5                             |        |                               |      |                               |       |                               |        |                               |       |                               |   |                               |  |                               |  |                               |  |                               |  |                               |  |                                 |  |                          |  |                               |  |                      |  |               |  |               |       |               |         |               |  |                    |  |                              |  |               |  |                    |  |                    |  |  |  |   |       |       |      |    |  |  |  |
| Sele                                                   | cted Cri      | teria        |                |                 |                 |              |                     |                  |                |           |                               |                 |                               |        |                               |      | <b>-</b> N                    | lagna | 375                           |        |                               |       |                               |   |                               |  |                               |  |                               |  |                               |  |                               |  |                                 |  |                          |  |                               |  |                      |  |               |  |               |       |               |         |               |  |                    |  |                              |  |               |  |                    |  |                    |  |  |  |   |       |       |      |    |  |  |  |
| Facili                                                 | ty Ship<br>To | Ship<br>From | Custor<br>Part | mer             | Documen<br>Type | t F          | Requirement<br>Type | Status           | Commit         | ment      | Published Net<br>Since Change |                 | Published Net<br>Since Change |        | Published Net<br>Since Change |      | Published Net<br>Since Change |       | Published Net<br>Since Change |        | Published Net<br>Since Change |       | Published Net<br>Since Change |   | Published Net<br>Since Change |  | Published Net<br>Since Change |  | Published Net<br>Since Change |  | Published Net<br>Since Change |  | Published Net<br>Since Change |  | t Published Net<br>Since Change |  | blished Net<br>ce Change |  | Published Net<br>Since Change |  | lished Net<br>Change |  | Net<br>Change |  | Net<br>Change |       | Net<br>Change |         | Net<br>Change |  | ihed Net<br>Change |  | ublished Net<br>Since Change |  | Net<br>Change |  | shed Net<br>Change |  | shed Net<br>Change |  |  |  | 3 | 456 / | Metal | Ring | 45 |  |  |  |
| All                                                    | All           | All          | All            |                 | All             | F            | Firm                | Open             | All            |           | Open All                      |                 |                               |        |                               |      |                               |       |                               |        |                               |       |                               |   |                               |  |                               |  |                               |  |                               |  |                               |  |                                 |  |                          |  |                               |  |                      |  |               |  | Â             | 31028 | 2021          | 5 / Pla | ite OB        |  |                    |  |                              |  |               |  |                    |  |                    |  |  |  |   |       |       |      |    |  |  |  |
|                                                        |               |              |                |                 |                 |              |                     |                  |                |           |                               |                 |                               |        | 31028                         | 2021 | o / Pia                       |       |                               |        | _                             |       |                               |   |                               |  |                               |  |                               |  |                               |  |                               |  |                                 |  |                          |  |                               |  |                      |  |               |  |               |       |               |         |               |  |                    |  |                              |  |               |  |                    |  |                    |  |  |  |   |       |       |      |    |  |  |  |
| Dem                                                    | and Info      | rmation      |                |                 |                 |              |                     |                  |                |           |                               |                 | 1 to 5                        | of 5   | _                             |      | 1                             | 32028 | 2021                          | ) / AL | FLAU                          |       |                               | 5 |                               |  |                               |  |                               |  |                               |  |                               |  |                                 |  |                          |  |                               |  |                      |  |               |  |               |       |               |         |               |  |                    |  |                              |  |               |  |                    |  |                    |  |  |  |   |       |       |      |    |  |  |  |
|                                                        | Net<br>Change | Schedule     | Viewed         | Facility        | Ship<br>To      | Ship<br>From | Customer<br>Part    | Supplier<br>Part | Purcl<br>Order | hase<br>r | <u>Model</u><br><u>Year</u>   | Engine<br>Level | erinq                         | Dock   |                               |      |                               | 32028 | 2021                          | ) / AL | IFLAU                         | FPLAI | TE O                          | 5 |                               |  |                               |  |                               |  |                               |  |                               |  |                                 |  |                          |  |                               |  |                      |  |               |  |               |       |               |         |               |  |                    |  |                              |  |               |  |                    |  |                    |  |  |  |   |       |       |      |    |  |  |  |
|                                                        |               | 62           | NO             | Magna<br>Aurora | Magna<br>375    |              | 3456                |                  |                |           |                               |                 |                               |        |                               |      |                               |       |                               |        |                               |       |                               |   |                               |  |                               |  |                               |  |                               |  |                               |  |                                 |  |                          |  |                               |  |                      |  |               |  |               |       |               |         |               |  |                    |  |                              |  |               |  |                    |  |                    |  |  |  |   |       |       |      |    |  |  |  |
|                                                        | 69            | 60           | YES            | Magna<br>Aurora | Magna<br>375    |              | A3102820215         | SUP A12          | 34             |           |                               |                 |                               | MIT375 |                               |      |                               |       |                               |        |                               |       |                               |   |                               |  |                               |  |                               |  |                               |  |                               |  |                                 |  |                          |  |                               |  |                      |  |               |  |               |       |               |         |               |  |                    |  |                              |  |               |  |                    |  |                    |  |  |  |   |       |       |      |    |  |  |  |
|                                                        |               | 63           | NO             | Magna<br>Aurora | Magna<br>375    |              | A3102820215         | SUP A12          | 34             |           |                               |                 |                               |        |                               |      |                               |       |                               |        |                               |       |                               |   |                               |  |                               |  |                               |  |                               |  |                               |  |                                 |  |                          |  |                               |  |                      |  |               |  |               |       |               |         |               |  |                    |  |                              |  |               |  |                    |  |                    |  |  |  |   |       |       |      |    |  |  |  |
|                                                        | 69            | 69           | NO             | Magna<br>Aurora | Magna<br>375    |              | A3202820215         |                  |                |           |                               |                 |                               | MIT375 |                               |      |                               |       |                               |        |                               |       |                               |   |                               |  |                               |  |                               |  |                               |  |                               |  |                                 |  |                          |  |                               |  |                      |  |               |  |               |       |               |         |               |  |                    |  |                              |  |               |  |                    |  |                    |  |  |  |   |       |       |      |    |  |  |  |
|                                                        |               | 69           | NO             | Magna<br>Aurora | Magna<br>375    |              | A3202820215         |                  |                |           |                               |                 |                               |        |                               |      |                               |       |                               |        |                               |       |                               |   |                               |  |                               |  |                               |  |                               |  |                               |  |                                 |  |                          |  |                               |  |                      |  |               |  |               |       |               |         |               |  |                    |  |                              |  |               |  |                    |  |                    |  |  |  |   |       |       |      |    |  |  |  |
| < <select a="" type="">&gt;   Download Demand</select> |               |              |                |                 |                 |              |                     |                  |                |           |                               |                 |                               |        |                               |      |                               |       |                               |        |                               |       |                               |   |                               |  |                               |  |                               |  |                               |  |                               |  |                                 |  |                          |  |                               |  |                      |  |               |  |               |       |               |         |               |  |                    |  |                              |  |               |  |                    |  |                    |  |  |  |   |       |       |      |    |  |  |  |

## **Creation of an Advanced Shipping Notification (ASN)**

For creating ASNs see document <u>3.0 SupplyWeb - Supplier Training - Shipments</u>

## Important!

When creating an ASN the "Ship To" must match the "Ship To" sent with the delivery schedule.

See in "Demand" – "Schedules"

The shipper number can be overwritten if required.

|                      | <u> </u> | Shipments Shipper              |  |
|----------------------|----------|--------------------------------|--|
| Supplier Managed     |          |                                |  |
| Inventory            |          | Shipper                        |  |
| Shipments            |          | Facility Magna Aurora          |  |
| Create Shipper       |          |                                |  |
| View Shippers        |          | Ship To Magna 375 💌            |  |
| View ASNs            |          | Deliver To < <none>&gt;</none> |  |
| View AETC Requests   |          | Ship From Venture Inc          |  |
| Reprint/Purge Labels |          | Shipper # local                |  |
| Global Track & Trace |          | Number 2502                    |  |
| Shipping History     |          | Continue                       |  |

## Help and Support

Online help is available for SupplyWeb in both reference material and tutorials. The navigator on the left of the screen provides links to the available help and the tutorials. Please utilize the help available before contacting support.

| I | Help 👻               |
|---|----------------------|
|   | Launch Help          |
|   | Launch Supplier Help |
|   | Contact Support      |
|   | Data Templates       |
|   | Release Notes        |
|   | About Application    |

In the event that you require assistance with SupplyWeb, please be sure to use the correct contact for the issue you are having.

- Technical Issues, such as SupplyWeb error messages, should be directed to <a href="mailto:supplyweb@magna.com">supplyweb@magna.com</a>
- Issues with the logistical content of the data (requirements/cums/etc) should be directed to the purchaser/buyer at the plant you are supplying. Requests for assistance of this type will not be answered by the Technical Support team.
- Connectivity issues where you cannot access even the login page should be directed to your internal IT department to troubleshoot the issue. If the issue cannot be resolved, contact <a href="mailto:supplyweb@magna.com">supplyweb@magna.com</a>

If you are contacting <u>SupplyWeb@magna.com</u> please include all the information required to troubleshoot your issue. Include a description of the issue, your login name, your Company Name and Supplier ID, the Magna plant you are supplying, and your phone contact information.